## How to use fill and sign with Adobe Acrobat Reader DC

Open document that needs signature in Adobe Acrobat Reader.

Scroll to the section that needs a signature

## Click on pen icon (see example below)

| Image: Standard Complexity of the standard services in the standard services in the standard services in the standard services. By signing this application I affirm that I understand and DSP Program responsibilities of students, and I will abide by them.                                      | ÷                | ,                                     |                         |              |             |                                                                                                    | plicationfor ×                       | Home Tools DSP Applicationfor × |      |  |  |
|----------------------------------------------------------------------------------------------------|------------------|---------------------------------------|-------------------------|--------------|-------------|----------------------------------------------------------------------------------------------------|--------------------------------------|---------------------------------|------|--|--|
| Of failing to comply with the falles for responsible use of DSF services. Funderstand that I will be no<br>before any action is taken to suspend services. By signing this application I affirm that I understand <u>and</u><br>DSP Program responsibilities of students, and I will abide by them. | 💋 🗗              |                                       |                         | <b>N</b>     | 1 / 1       | <ul> <li>Image: Image: Image:</li></ul> | ୍                                    |                                 | ቀ    |  |  |
|                                                                                                    | l agree with the | firm that I understand <u>and agr</u> | is application I affirm | / signing tl | ervices. By | to suspend sel                                                                                                    | action is taken t                    | ore any                         | befo |  |  |
| Otudant Cinnatura Data DCD Cartificated Otaff Cinnatura                                                                                                    |                  |                                       | them.                   | ill abide by | ts, and I w | ties of students                                                                                                    | DSP Program responsibilities of stud |                                 |      |  |  |
| Chudent Cinnetune Dete DCD Centificated Cteff Cinnetune                                                                                                    |                  |                                       |                         |              |             |                                                                                                    |                                      |                                 |      |  |  |
| Student Signature Date DSP Certificated Staff Signature                                                                                                    | Date             | I Staff Signature                     | SP Certificated St      |              | Date        |                                                                                                    | Signature                            | udent S                         | Stu  |  |  |

and Services (DSP&S) Program. Personal information recorded on this form will be kept confidential in order to protect against unauthorized disclosure. Portions of this information may be shared with the Chancellor's Office of the California Community Colleges or other state or federal agencies; however, disclosure to these parties is made in strict accordance with applicable statutes regarding

Click on Add Signature or Add Initials (whatever is required by the document) if this is the first time signing document with fill and sign.

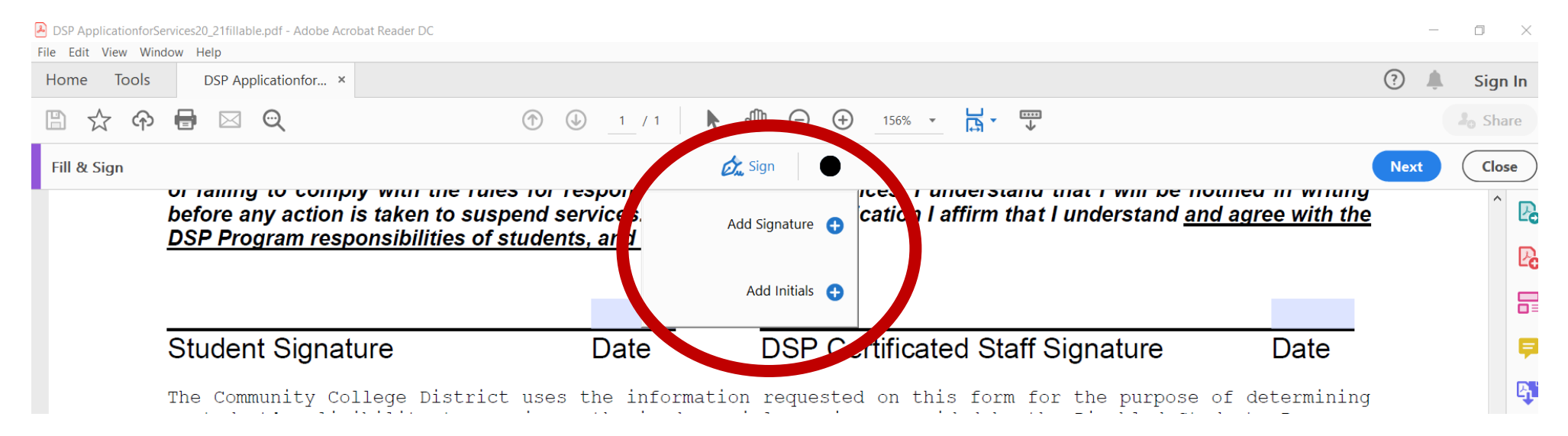

Type in Name and use "Change Style" to pick desired style of signature.

## Then click apply

|                | Type Draw Image |                |                |
|----------------|-----------------|----------------|----------------|
| Solar          | no Stud         | ent            |                |
|                |                 | Solano Student | Change style 🗸 |
|                |                 | Solano Student | /              |
| Save signature |                 | Solano Student |                |
|                | Cancel          | Solano Student |                |

 bef
 A particular of staken to suspend services. By signing this

 DS
 A particular of students, and I will abide by the

 Solano
 Student

 Student
 Date

 DS
 Date

The Community College District uses the information req a student's eligibility to receive authorized special s and Services (DSES). Program Personal information re

SAVE DOCUMENT and email to whomever needs it.